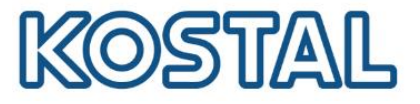

# Guía de configuración de PLENTICORE PLUS con baterías BYD HV

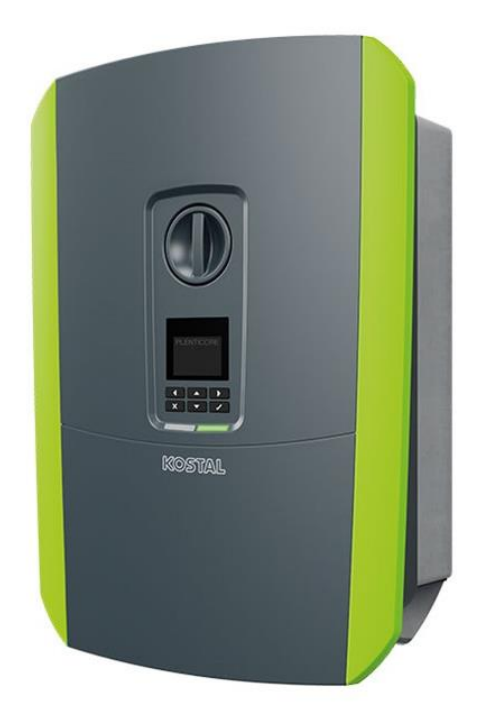

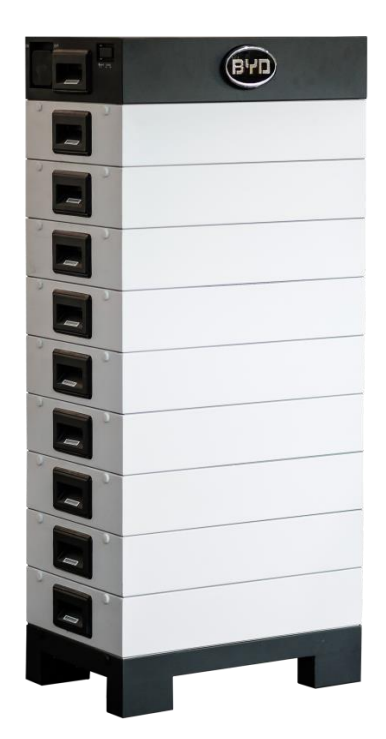

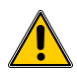

Esta guía no remplaza los manuales de operación requeridos para un correcto montaje e instalación.

Las marcas registradas, nombres comerciales, descripciones de producto y otras designaciones usadas pueden estar protegidas por ley incluso sin designación especial. KOSTAL Solar Electric GmbH no asume ninguna responsabilidad o garantía por su posible uso. Se ha tenido mucho cuidado con la compilación de imágenes y textos. Sin embargo, los errores no pueden ser excluidos. La compilación se realiza sin garantía. Cambios técnicos y errores no incluidos.

Smart connections

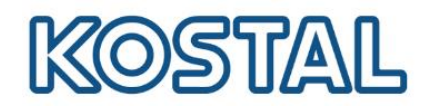

# Índice

| 1.  | Puesta en marcha                                                            | .3 |
|-----|-----------------------------------------------------------------------------|----|
| 2.  | Conexión del medidor de energía KOSTAL Smart Energy Meter                   | .4 |
| 3.  | Conexión de la batería BYD HV                                               | .5 |
| 4.  | Conexión y configuración de una red LAN en el PLENTICORE PLUS/PIKO IQ       | .5 |
| 5.  | Acceder al web server del inversor                                          | .6 |
| 6.  | Configuración del medidor de energía en el inversor PLENTICORE PLUS/PIKO IQ | .7 |
| 7.  | Inyección Cero                                                              | .8 |
| 8.  | Configurar batería BYD HV desde el web server                               | .8 |
| 9.  | Configurar la batería BYD HV en el inversor PLENTICORE PLUS                 | 10 |
| 10. | Exportar datos al KOSTAL Solar Portal                                       | 11 |
| 11. | Actualizar el inversor                                                      | 12 |
| 12. | KOSTAL SMART WARRANTY                                                       | 12 |

Smart connections.

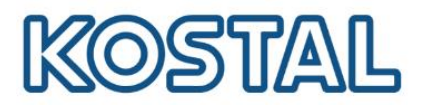

## 1. Puesta en marcha

#### **Requisitos previos:**

- Seguir las instrucciones de seguridad y montaje según el Manual de instalación.
- Tener instaladas las protecciones externas necesarias según el REBT.
- El Interruptor diferencial instalado en la salida AC del inversor debe ser tipo A para evitar disparos intempestivos.
- El KOSTAL Smart Energy es imprescindible en instalaciones con baterías.
- Es necesario tener el código de activación de baterías. Se puede comprar desde la <u>tienda</u> online de KOSTAL
- Tener el inversor alimentado en DC dentro de los rangos admisibles\*.

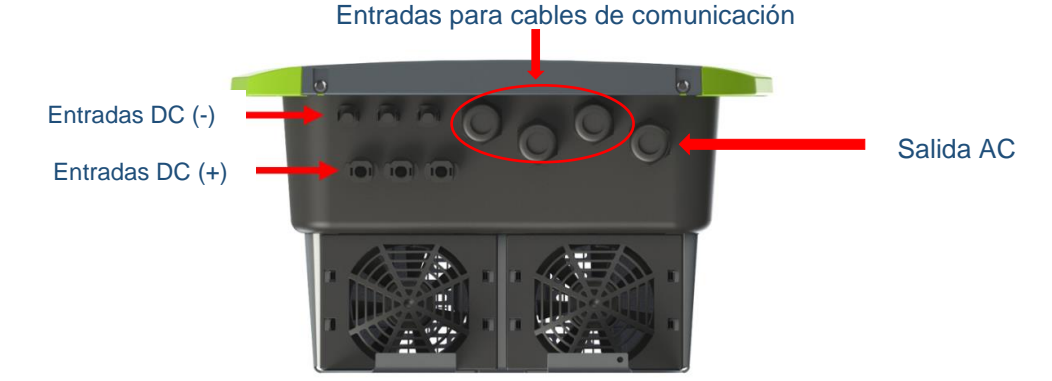

\*Con el programa para Windows <u>KOSTAL Solar Plan</u> se puede diseñar las instalaciones para los diferentes inversores KOSTAL.

#### Configuración inicial del inversor

El inversor se enciende cuando tiene alimentación de CA o CC. Durante la primera puesta en marcha se realiza la configuración inicial del inversor.

En el canal de YouTube de KOSTAL puede ver videos con subtítulos en español sobre la instalación y configuración de los inversores.

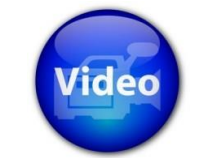

Puesta en servicio del Plenticore Plus

#### Puesta en funcionamiento del inversor

La Puesta en funcionamiento se realiza mediante el interruptor arriba de la pantalla. Una vez encendido, el equipo realiza las comprobaciones necesarias para su correcto funcionamiento, este proceso puede tardar 3 min aproximadamente. Este interruptor no es un seccionador, sirve para activar o desactivar la producción del inversor.

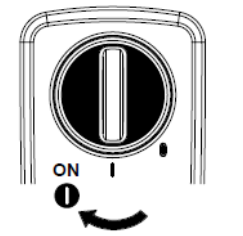

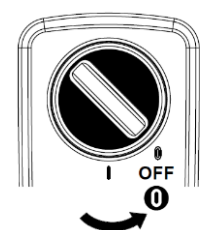

Smart connections.

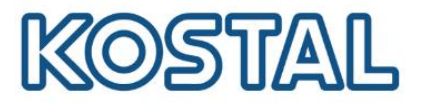

# 2. Conexión del medidor de energía KOSTAL Smart Energy Meter.

Hay que tener el medidor ubicado en **una de las dos posiciones** posibles: Consumo o Alimentación. En ambos casos el orden de los pines es el siguiente:

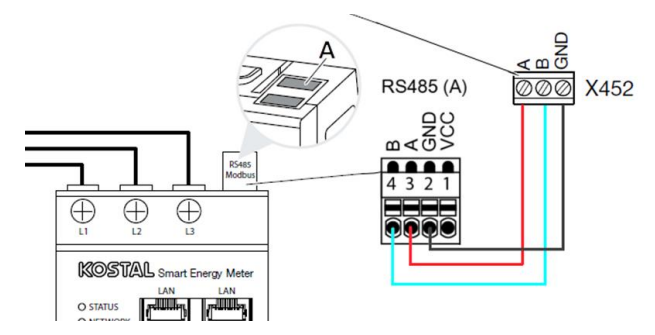

**Posición 1 o posición Consumo doméstico:** En esta posición el medidor verá el sentido de la energía en un único sentido (el del consumo) ya que el punto de medida se encuentra "aguas abajo" del punto de inyección del inversor.

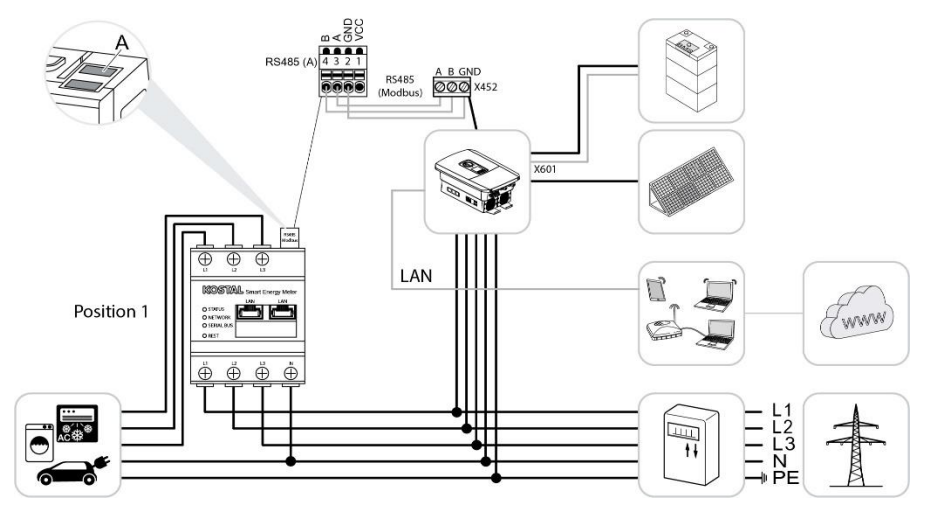

**Posición 2 o posición Punto de conexión a la red:** En esta posición el medidor podría ver el excedente fotovoltaico hacia la red, ya que el punto de medida se encuentra "aguas arriba" del punto de inyección del inversor. **En caso de tener más de un inversor se debe usar está posición**.

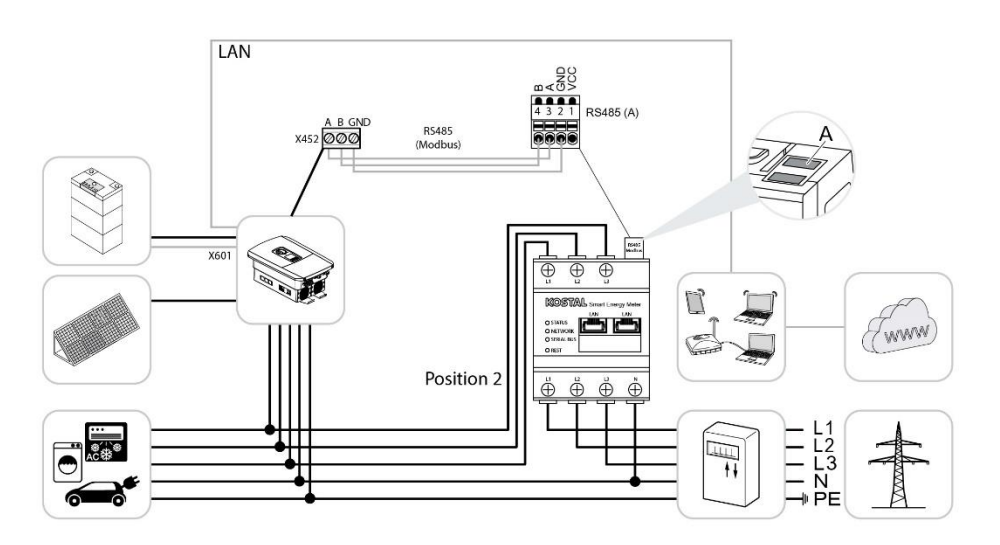

Smart connections.

KOSTAL Solar Electric Ibérica S.L. www.kostal-solar-electric.com Tel. +34 961 824 927 e-mail: service-solar-es@kostal.com 4

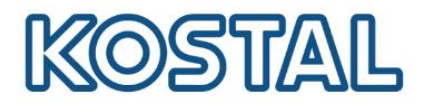

# 3. Conexión de la batería BYD HV

• Conectar cables DC entre la BCU de la batería con la entrada DC3 del inversor y conectar cable de comunicación RS485 entre la BCU de la batería y el puerto X601 del inversor.

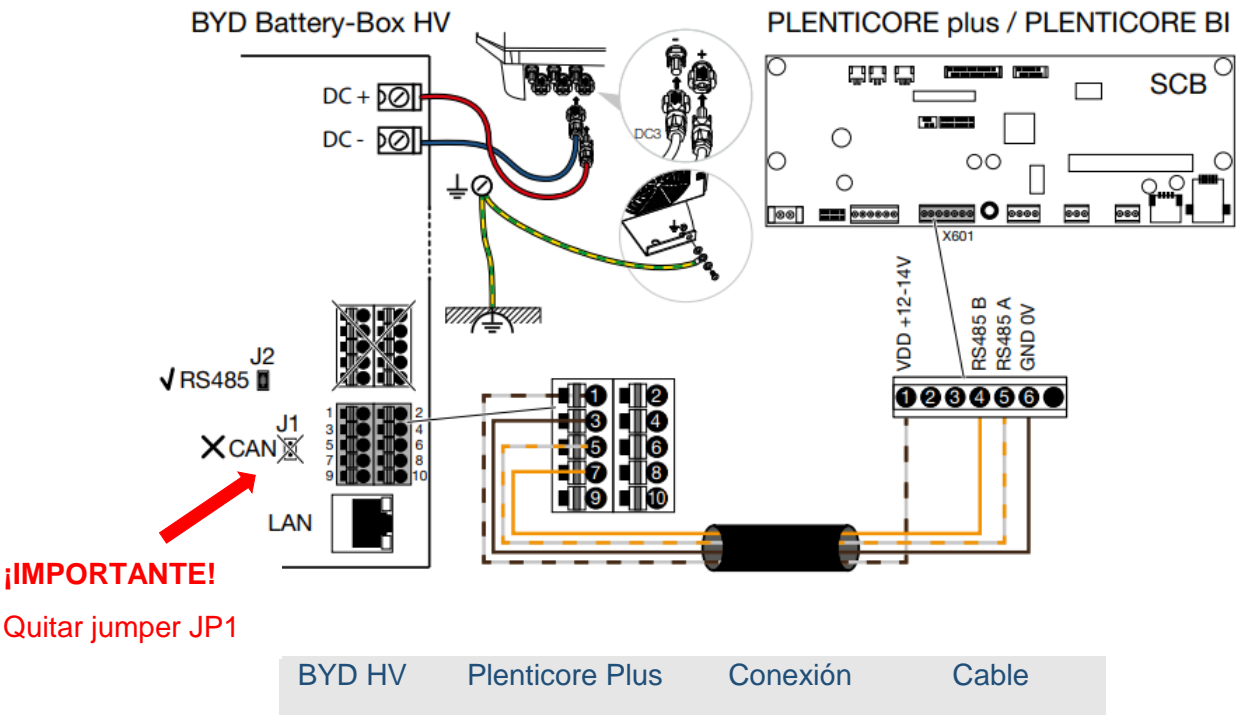

| DIDIN |   | CONCLICIT | Cabic        |
|-------|---|-----------|--------------|
| 1     | 1 | 12V       | mín. Cat.5e  |
| 3     | 6 | GND       | Par trenzado |
| 5     | 5 | RS485A    | máx. Ø 6,8mm |
| 7     | 4 | RS485B    | máx. 15m     |

# 4. Conexión y configuración de una red LAN en el PLENTICORE PLUS/PIKO IQ

La configuración de la red en el inversor es necesaria para acceder al web server y para hacer la monitorización. Es necesario tener conectado el puerto RJ45 del inversor a un dispositivo con conexión a internet:

- Directo desde router o un switch con conexión a internet.
- Sistemas inalámbricos cómo repetidores wifi con conexión a internet.

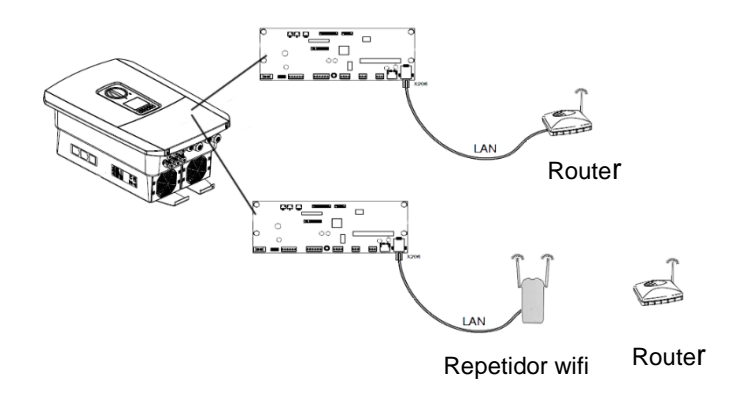

Smart connections.

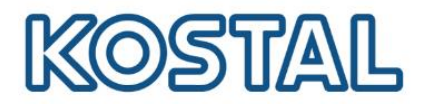

#### Configurar red en el inversor:

Si desde la puesta en marcha no ha realizado la configuración de red puede hacerlo siguiendo estos pasos.

- Desde la pantalla seleccionar el menú del Inversor y acceder a Comunicación → Configuración de red IPv4 → Activar.
- Recomendamos configurar tanto Red IPv4 cómo DNS en **Automático**. Para ello, seleccionar en ambos campos **Automático** y **Aceptar configuraciones** para finalizar.
- En caso de querer configurar una **dirección IPv4 manual** tanto en redes con o sin internet, puede ver cómo en el documento de <u>Configuración de IP manual</u>

## 5. Acceder al web server del inversor

Para acceder al web server del inversor hay que tener una red correctamente configurada una red cómo se ha visto en el apartado anterior.

• Poner la dirección IP de su inversor en la barra de un navegador web del PC.

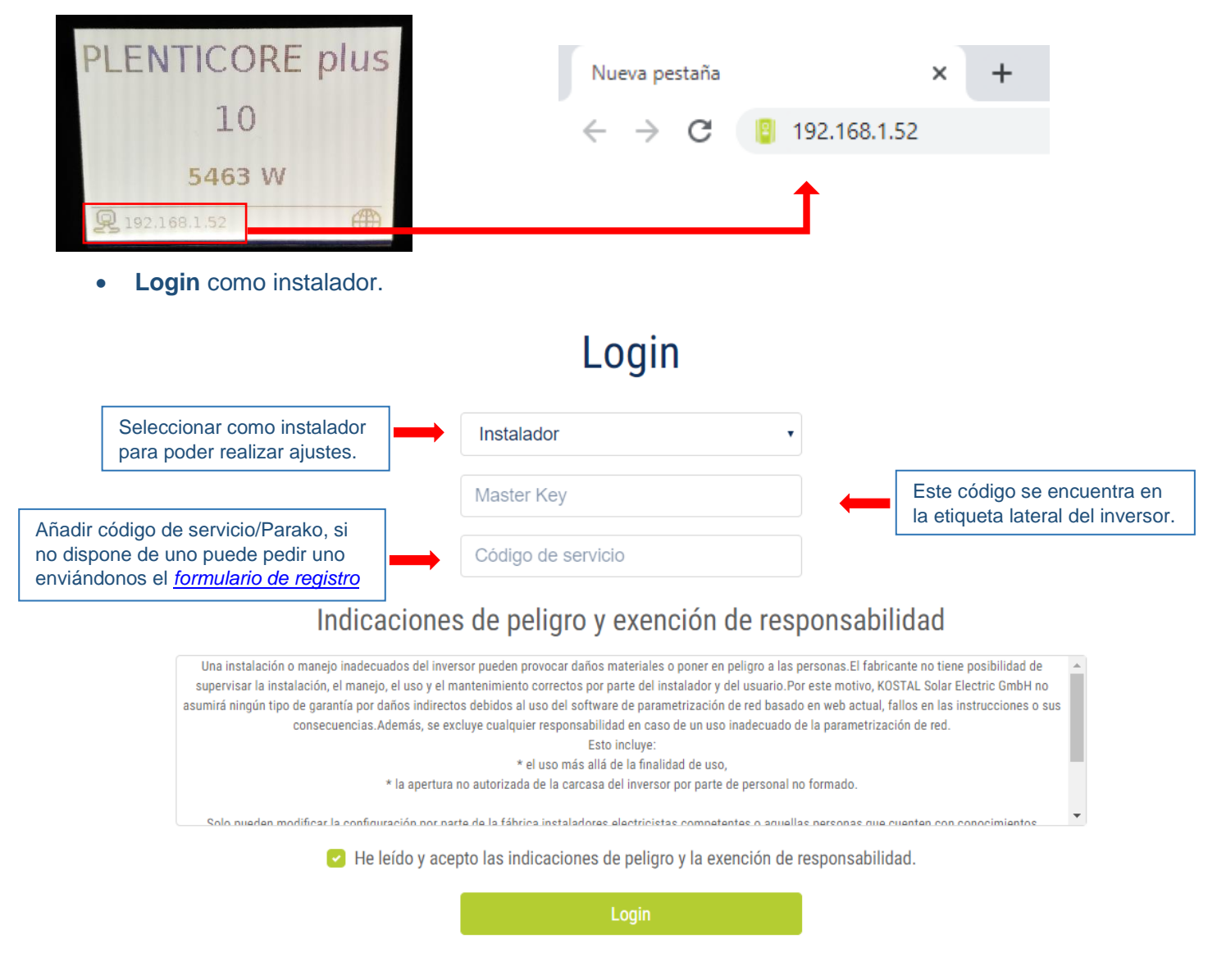

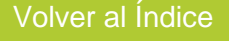

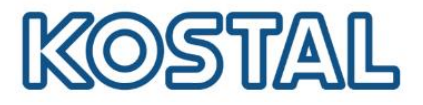

## 6. Configuración del medidor de energía en el inversor PLENTICORE PLUS/PIKO IQ.

Es necesario seguir los siguientes pasos desde la pantalla o web server del inversor.

#### Configuración desde la pantalla:

- Desde la pantalla seleccionar el menú del Inversor y acceder a Menú de servicio → Entrada del código de servicio → Añadir código de servicio (si no tiene uno contactar con SAT)
- Después de añadir el código de servicio aparecen más opciones dentro del **Menú de** servicio, acceder a **Gestión de la energía**.
- Elegir el medidor instalado, el límite de potencia activa y posición del sensor.

#### Configuración desde el web server:

Puede ver cómo acceder al web server en el apartado 5. Acceder al web server del inversor.

• Acceder al menú Gestión de la energía.

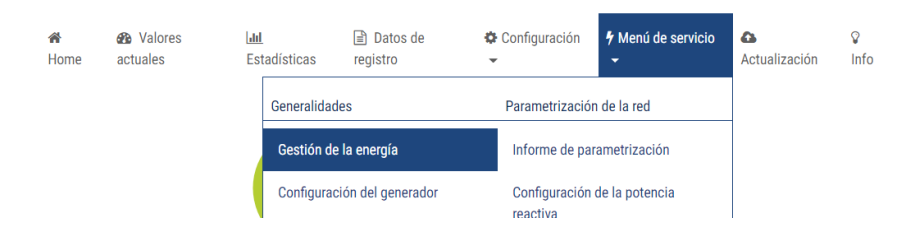

• Configuración de la Gestión de la energía.

|                                         |                                                                               | Gestión de                                                                                                    | e la energía                                                                                                    |                                                                                                    |          |
|-----------------------------------------|-------------------------------------------------------------------------------|----------------------------------------------------------------------------------------------------|----------------------------------------------------------------------------------------------------|----------------------------------------------------------------------------------------------------|----------|
|                                         | Contador de ene                                                               | rgía                                                                                                    | KOSTAL Smart Energy Meter                                                                                                    | <br>Elegir contador de energía instalado                                                                                   |          |
|                                         | Posición del sen                                                              | sor                                                                                                    | Punto de conexión a la red 🔹                                                                                                    | <br>Elegir posición instalada                                                                                              |          |
|                                         | Limitación de la<br>Se produce una<br>consumo domé                            | potencia activa a [W]<br>limitación dinámica de la pote<br>stico.                                                                                            | 10000 📰 🤸                                                                                                    | En instalaciones con vertido de<br>excedentes de energía poner la<br>potencia nominal del inversor                         |          |
|                                         | Almacenam                                                                     | iento de energía CA excedente                                                                                                    | procedente de generación local                                                                                                    | En instalaciones con <b>inyección Cero</b><br>poner <b>0W</b>                                                              |          |
|                                         | Si en las entrada<br>centralizado, est<br>reactiva mediant<br>Asimismo, un ge | s digitales de otro inversor se h<br>as señales pueden distribuirse<br>te UDP-Broadcast a todos los in<br>stor de energía local puede ger<br>en la red local | na conectado un receptor de telemando<br>para el control de la potencia activa y<br>versores en la red local (LAN).<br>nerar señales para el control de la potencia | Activar este parámetro en caso de tener<br>inversor o más en paralelo y este invers<br>va a tener baterías BYD instaladas. | un<br>or |
|                                         | Activación c                                                                  | de la recepción de las señales d                                                                                                    | le control de broadcast                                                                                                    | De esta manera el excedente de los otro<br>inversores será cargado en la batería.                                          | )S       |
| <b>Guardar</b> desp<br>finalizar config | ués de<br>Juración                                                            | Guard                                                                                                    | ar 🖺                                                                                                    | El medidor tendría que estar instalado er<br>punto de conexión a red                                                       | ı el     |

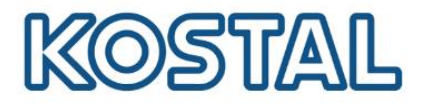

#### Fallo de comunicación

Si una vez realizada la configuración del medidor aparece el mensaje "*EC 6006*" fallo de comunicación con el medidor, puede ser debido a:

- Falta de continuidad en la conexión, entre el inversor y medidor.
- La conexión entre los pines del RS485 entre inversor y medidor no son correctos.

Si tras revisar el cable y los pines, el evento EC 6006 persiste, contactar con SAT.

## 7. Inyección Cero

En el punto anterior se ha visto cómo configurar la inyección desde el menú Gestión de la energía

#### Comprobación del funcionamiento de la inyección 0

Disminuir el consumo energético a valores inferiores a la producción fotovoltaica. La producción fotovoltaica debe disminuir al mismo tiempo que disminuye el consumo energético.

#### Quitar la inyección Cero

Para quitar la Inyección Cero en el menú **Gestión de la energía** del inversor configurar el límite dinámico a la potencia nominal del inversor.

Finalmente, hacer un reinicio del inversor. Esto consiste en apagar el interruptor, desconectar la tensión CA y CC, esperar 5 minutos y volver a conectar.

#### 8. Configurar batería BYD HV desde el web server

- Acceder al web server de la batería BYD. Para ello encender el interruptor de la BCU de la batería y desde un PC conectarse a la red WLAN de la batería e ingresar la clave de red: 123456789
- En la barra URL de un navegador web del PC añadir la dirección IP 192.168.5.1

← → C S 192.168.5.1

• Ingrese el nombre de usuario usuario: installer y contraseña: byd@12345 e Iniciar sesión.

| Iniciar sesión    |           |                |          |
|-------------------|-----------|----------------|----------|
| Nombre de usuario | installer |                |          |
| Contraseña        | ••••••    |                |          |
|                   |           | Iniciar sesión | Cancelar |

Volver al Índice

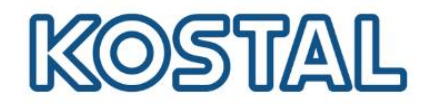

• Acceder al menú Installation para configurar la batería.

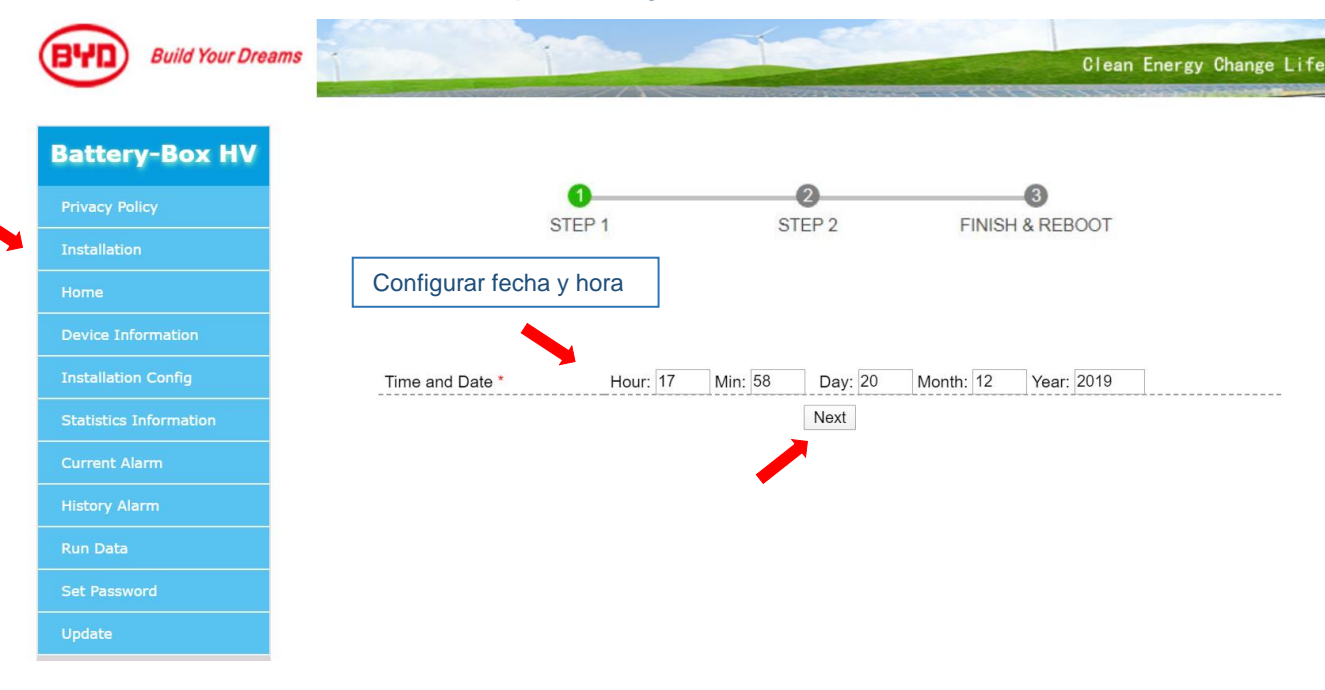

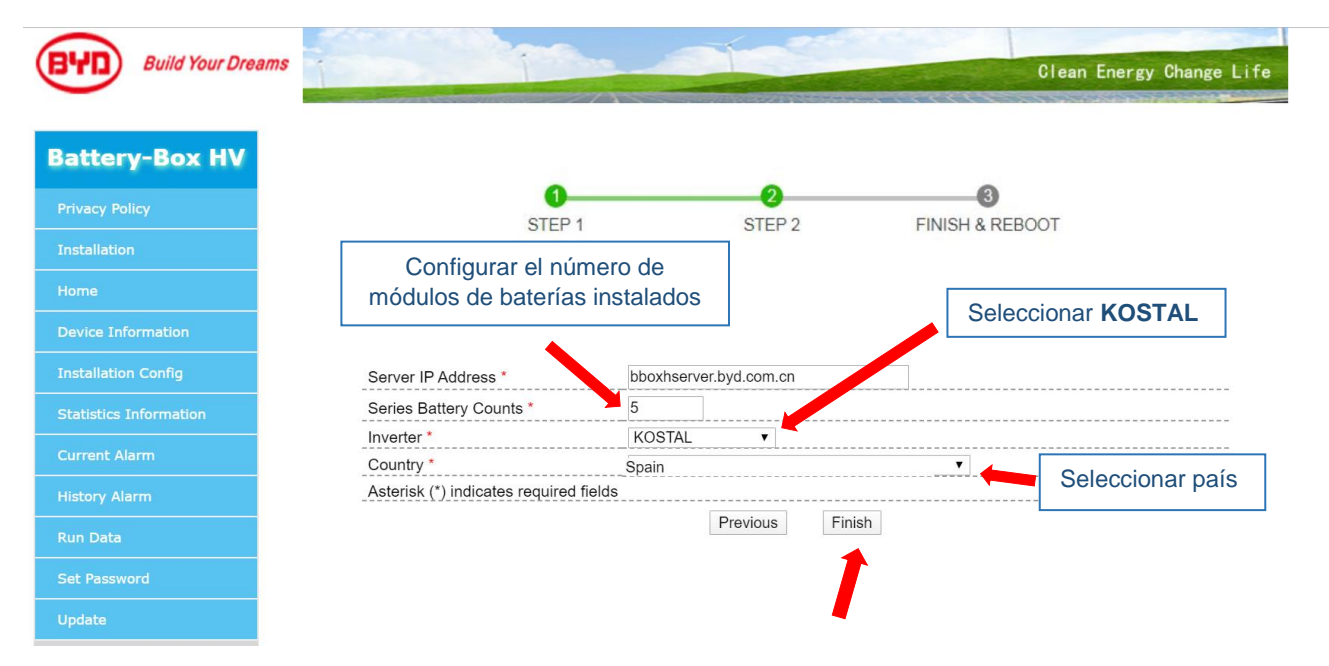

El sistema de la batería se reinicia y estará lista para funcionar.

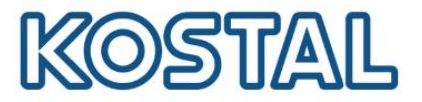

# 9. Configurar la batería BYD HV en el inversor PLENTICORE PLUS

- Acceder al web server del inversor. Puede ver cómo acceder al web server guía de puesta en marcha del inversor Plenticore Plus.
- El KOSTAL Smart Energy Meter (KSEM) tiene que estar configurado. Puede ver cómo realizarlo en la guía de puesta en marcha del inversor Plenticore Plus.
- En el Menú de servicio, acceder a Opciones adicionales y añadir el código de activación.

|                                                  | 希 Home 🛛 🚳                 | Valores actuales | <u> 111</u> | Estadísticas                       | Datos de registro                   | 🌣 Configuración 👻         | 🕈 Menú de servicio 👻       | 🕰 Actualización | ♀ Info |
|--------------------------------------------------|----------------------------|------------------|-------------|------------------------------------|-------------------------------------|---------------------------|----------------------------|-----------------|--------|
|                                                  |                            |                  |             | Generalidade                       | s                                   | Parametrizació            | n de la red                |                 |        |
|                                                  |                            |                  |             | Gestión de l                       | a energía                           | Informe de pa             | rametrización              |                 |        |
|                                                  |                            |                  |             | Configuracio                       | ón del generador                    | Configuración<br>reactiva | de la potencia             |                 |        |
|                                                  |                            |                  |             | Configuracio                       | ón batería                          | Pampa da sal              | ida                        |                 |        |
|                                                  |                            |                  |             | Configuracio                       | ón hardware externa                 | Kampa de sal              | luu                        |                 |        |
|                                                  |                            |                  |             | Entradas dig                       | jitales                             | LVRT/HVRT                 |                            |                 |        |
|                                                  |                            |                  |             | Salida de co                       | nmutación                           | P(f)                      |                            |                 |        |
|                                                  |                            |                  |             | 0                                  | laterater                           | P(U)                      |                            |                 |        |
|                                                  |                            |                  |             | Opciones ac                        | licionales                          | Tiempo de es              | tabilización               |                 |        |
|                                                  |                            |                  | A           | ,<br>ctivar nueva o                | Opcione                             | s adicionales             |                            | -               |        |
| Añadir y activar el c<br>baterías.               | ódigo de                   |                  | In<br>ni    | ntroduzca su có<br>ueva opción adi | digo de activación de 1<br>icional. | 10 cifras en el campo c   | le entrada para activar la |                 |        |
| Puede comprar el có<br><u>tienda online de K</u> | digo en la<br><u>OSTAL</u> | a                |             | Código de                          | activación<br>Activar op            |                           |                            |                 |        |
|                                                  |                            |                  |             |                                    |                                     |                           |                            |                 |        |

#### • En el Menú de servicio, acceder a Configuración de batería.

|                                                                                                    | Configurac                                                                                                    | ión batería                                   |                                                |                                                                             |
|----------------------------------------------------------------------------------------------------|----------------------------------------------------------------------------------------------------|-----------------------------------------------|------------------------------------------------|-----------------------------------------------------------------------------|
|                                                                                                    | Tipo de batería                                                                                                    | BYD                                           | ~                                              | Seleccionar <b>BYD</b>                                                      |
|                                                                                                    | Control de la batería                                                                                                    | Interno                                       | ~                                              |                                                                             |
| Con el <b>Control de</b><br><b>tiempo de uso de</b><br><b>batería</b> se puede<br>limitar la carga o<br>descarga de la<br>batería según día<br>y hora | Configuración batería<br>Descarga de la batería a partir de una referencia de red de [W]<br>Estrategia de uso de la batería<br>Nivel carga mín. (SoC) [%]<br>Activar control de la batería inteligente<br>Control de tiempo de uso de batería<br>Opciones de batería ampliadas<br>Esto puede ser necesario p. ej. si la batería se halla en el modo Standby | 50<br>Automá<br>10<br>y deben instalarse módu | ico 🗸                                          | Recomendamos<br>configurar la batería<br>con los parámetros<br>de la imagen |
|                                                                                                    | Guard                                                                                                    | ar 🖹                                          | Clicar en <b>Guardar</b> y la<br>estará termin | a configuración<br>nada.                                                    |

• La batería ya está configurada y el sistema empezará a funcionar. En el menú principal del inversor podemos verificar el funcionamiento del sistema.

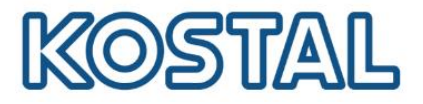

# **10.Exportar datos al KOSTAL Solar Portal**

Es necesario tener una red LAN de internet correctamente configurada, cómo se ha visto en el apartado anterior.

**Recomendamos configurarlo desde el web server**, ya qué podemos comprobar si el equipo está comunicando con el Portal.

Configuración desde la pantalla:

• Acceder a Ajustes → Portal Solar → Marcar la casilla Activar

#### Configuración desde el web server:

 Recomendamos configurar la exportación de datos desde el web server, ya qué podemos comprobar si el equipo está comunicando con el Portal

Puede ver cómo acceder al web server en el apartado anterior.

• Acceder a Portal Solar

|                             |                                   | <b>·</b> · · ·                                                  |
|-----------------------------|-----------------------------------|-----------------------------------------------------------------|
| 🏶 Home 🛛 🚯 Valores actuales | 🔟 Estadísticas 🖹 Datos de registr | o 💠 Configuración 👻 Menú de servicio 👻 🚳 Actualización 🛛 🖓 Info |
|                             |                                   | Configuración básica                                            |
|                             | 202                               | Red                                                             |
|                             |                                   | Modbus/Sunspec (TCP)                                            |
|                             | $\mathbf{\Psi}$                   | Portal solar                                                    |
|                             | -                                 |                                                                 |
|                             |                                   |                                                                 |

| C Idioma 🗸                                                              |                                                       | Scp 🛛 Invecc                                | ión                                                                                             | Instalador 也<br>📀 🚓                                                         |
|-------------------------------------------------------------------------|-------------------------------------------------------|---------------------------------------------|-------------------------------------------------------------------------------------------------|-----------------------------------------------------------------------------|
| 🔏 Home                                                                  | 🐠 Valores actuales 🔟 Estadísticas                     | 🖹 Datos de registro 🔅 Confi                 | guración 👻 🦩 Menú de servicio 👻 🤷 Actuali                                                       | zación ♀Info                                                                |
| Esta casilla debe<br>estar activada para<br>la exportación de<br>datos. | Portal                                                | Portal solar                                | •                                                                                               | Si este símbolo está en<br>amarillo la exportación de<br>datos es correcta. |
|                                                                         | Última transferencia<br>Última transferencia correcta | 23/4/20 13:25<br>23/4/20 13:25<br>Guardar 🖺 | Si hay una última transfe<br>correcta inferior a 15 m<br>momento actual la exporta<br>correcta. | erencia<br>in. al<br>ación es                                               |

• Añadir el inversor en el KOSTAL Solar Portal para monitorizar la planta.

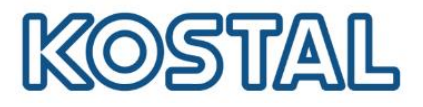

# **11.Actualizar el inversor**

- Acceder al web server. Puedo verle en el apartado 5. Acceder al web server del inversor.
- Desde un PC descargar la última versión de firmware aquí.
- Acceder al menú de Actualización desde el web server del inversor.

| 🎓 Home 🛛 🖓 Valores actual | es 📶 Estadística: | s 🖹 Datos de registro | 🍄 Configuración 👻 | 🕈 Menú de servicio 🤜 | Actualización | 😵 Info |
|---------------------------|-------------------|-----------------------|-------------------|----------------------|---------------|--------|

• Seleccionar el firmware descargado y clicar **Ejecutar**.

|                           | Actualización                                                                                                    |
|---------------------------|----------------------------------------------------------------------------------------------------|
|                           | La versión más actual respectivamente también puede descargarse directamente aquí.                                                             |
|                           | <u>6</u>                                                                                                    |
|                           | Seleccionar archivo de actualización                                                                                                    |
|                           | KOSTAL_Update_PLENTICORE_plus_PIKO_IQ_010903412.swu.crdownload                                                                                 |
|                           | Alternativamente, aquí también puede depositarse un archivo de actualización (.swu) mediante arrastrar y                                       |
|                           | soltar<br>Las actualizaciones y las Release Notes están disponibles en el área de descargas de la<br>página web de KOSTAL Solar Electric GmbH. |
|                           | Ejecutar 🗸                                                                                                    |
| Jna vez cargado el firmwa | re clicar <b>Reiniciar dispositivo</b> .<br>Actualización                                                                                      |
|                           | El dispositivo debe reiniciarse para aceptar la actualización.                                                                                 |

 A partir de la versión UI 01.18.05255 se puede activar actualizaciones automáticas o aviso de nuevas actualizaciones.

| Actua                       | alización                                                                                        |
|-----------------------------|--------------------------------------------------------------------------------------------------|
| Actualización del sistema   | Actualizaciones automáticas 🗸                                                                    |
| Buscar actualizaciones \\ 🔼 | Actualizaciones manuales<br>Informar sobre nuevas actualizaciones<br>Actualizaciones automáticas |

## **12. KOSTAL SMART WARRANTY**

Registre su inversor solar KOSTAL para activar la garantía de 5 años en la <u>Tienda Online de</u> <u>KOSTAL</u>. Debe hacerlo durante los 6 primeros meses después de la compra.

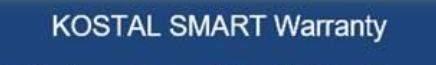

Registra tu inversor y obtén 5 años de garantía.

Smart connections.

KOSTAL Solar Electric Ibérica S.L. www.kostal-solar-electric.com Tel. +34 961 824 927 e-mail: service-solar-es@kostal.com 12

Volver al Índice